## 1.1.3 Praca online

Wejście na OneDrive przez przeglądarkę, otworzenie i edycja istniejącego pliku w przeglądarce, tworzenie nowego pliku, tworzenie folderów, przenoszenie plików, właściwości plików.

Jako że OneDrive jest usługą online – dostęp do naszych plików mamy praktycznie z każdego urządzenia z dostępem do internetu. Aby otworzyć nasze dokumenty z poziomu przeglądarki logujemy się do swojego konta na stronie <u>http://portal.office.com</u> – a następnie wybieramy z kafelków OneDrive **(1)**.

| <br>Office | 365            |                    |                |       |                |         |            |
|------------|----------------|--------------------|----------------|-------|----------------|---------|------------|
|            | Dzień do       | obry               |                |       |                |         |            |
|            | Wyszukaj do    | kumenty online     | 9              |       | <mark>م</mark> |         |            |
|            |                | 0                  |                |       |                |         |            |
|            | 0              |                    | w              | x     | P              | N       | S 🔊        |
|            | Poczta         | OneDrive           | Word           | Excel | PowerPoint     | OneNote | SharePoint |
|            |                |                    |                |       |                |         |            |
|            | Elow.          | Administracia      | Zabezpieczenia |       |                |         |            |
|            | Przeglądaj wsz | ystkie aplikacje > | i zgodność     |       |                |         |            |

W kolejnym oknie będziemy widzieć nasz folder OneDrive wraz z plikami w chmurze. Po kliknięciu w nazwę pliku (1) otworzy się on w podglądzie w wersji online.

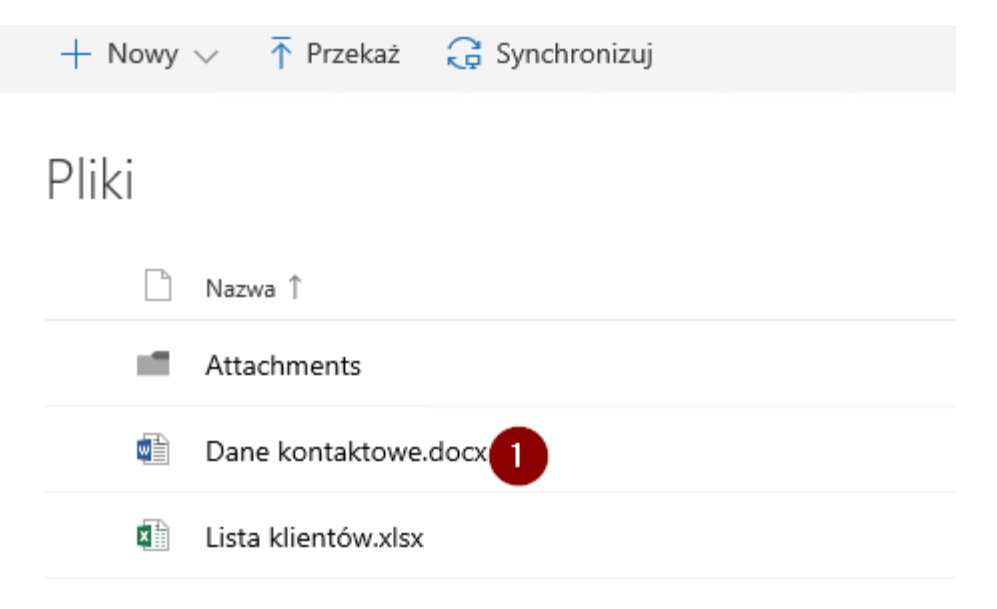

Chcąc edytować plik mamy dwie możliwości – korzystając z pełnej aplikacji (1) lub z wersji w przeglądarce (2).

| Dane kontaktowe    | 💉 Edytuj dokument 🐐 🖶 Drukuj 🛛 🤱 Udo                                                                                                    |
|--------------------|----------------------------------------------------------------------------------------------------|
| lmię:              | Edytuj w programie Word<br>Korzystaj ze wszystkich funkcji<br>programu Microsoft Word.       1         Edytuj w przeglądarce<br>Wprowadź szybkie zmiany<br>bezpośrednio tutaj przy użyciu<br>aplikacji Word Online.       2 |
| Nazwisko:          |                                                                                                    |
| Δdres <sup>.</sup> |                                                                                                    |

Edytując jakiś dokument w wersji online jest on automatycznie zapisywany – dlatego nie znajdziecie w pobliżu ikonki "zapisz". Klikając w nazwę użytkownika na górnej belce możemy wrócić do widoku folderów OneDrive.

Z poziomu przeglądarki możemy również tworzyć nowe pliki i foldery – aby to zrobić klikamy na **Nowy** (1) i wybieramy interesujący nas element.

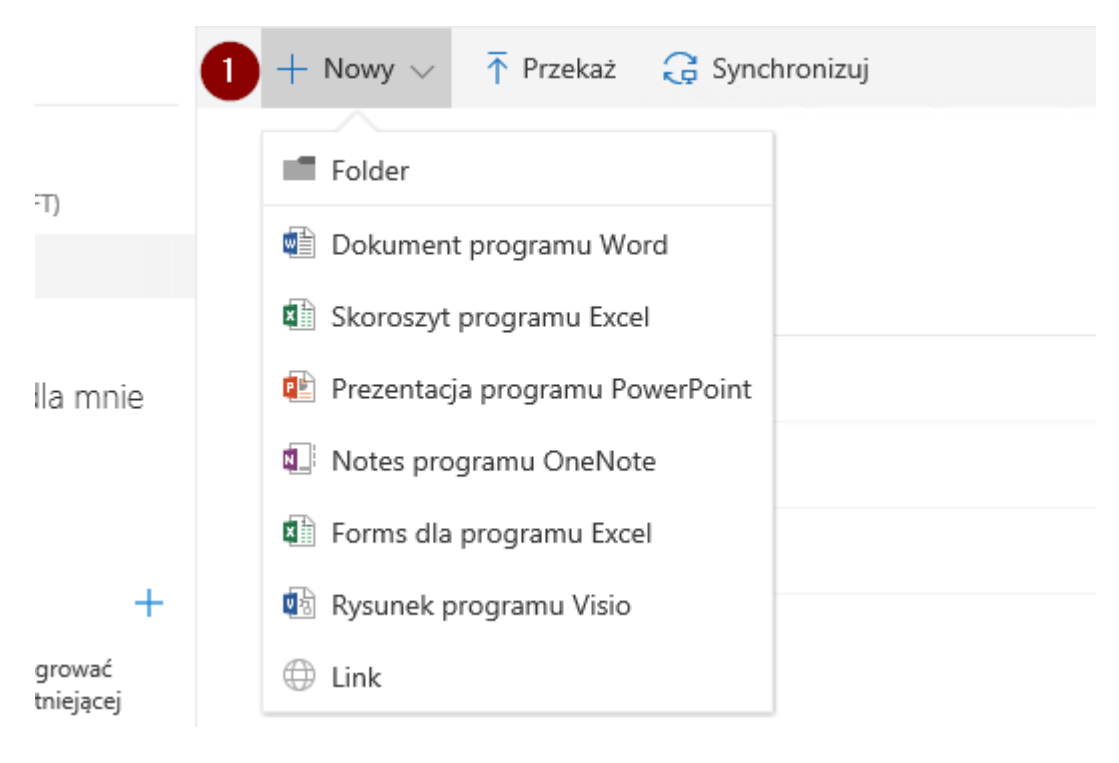

W aplikacji pliki możemy przenosić jak w Windowsie – zaznaczając je lub po prostu przeciągając do któregoś z folderów. Klikając prawym przyciskiem myszy na jakiś dokument widzimy też jakie są dostępne opcje:

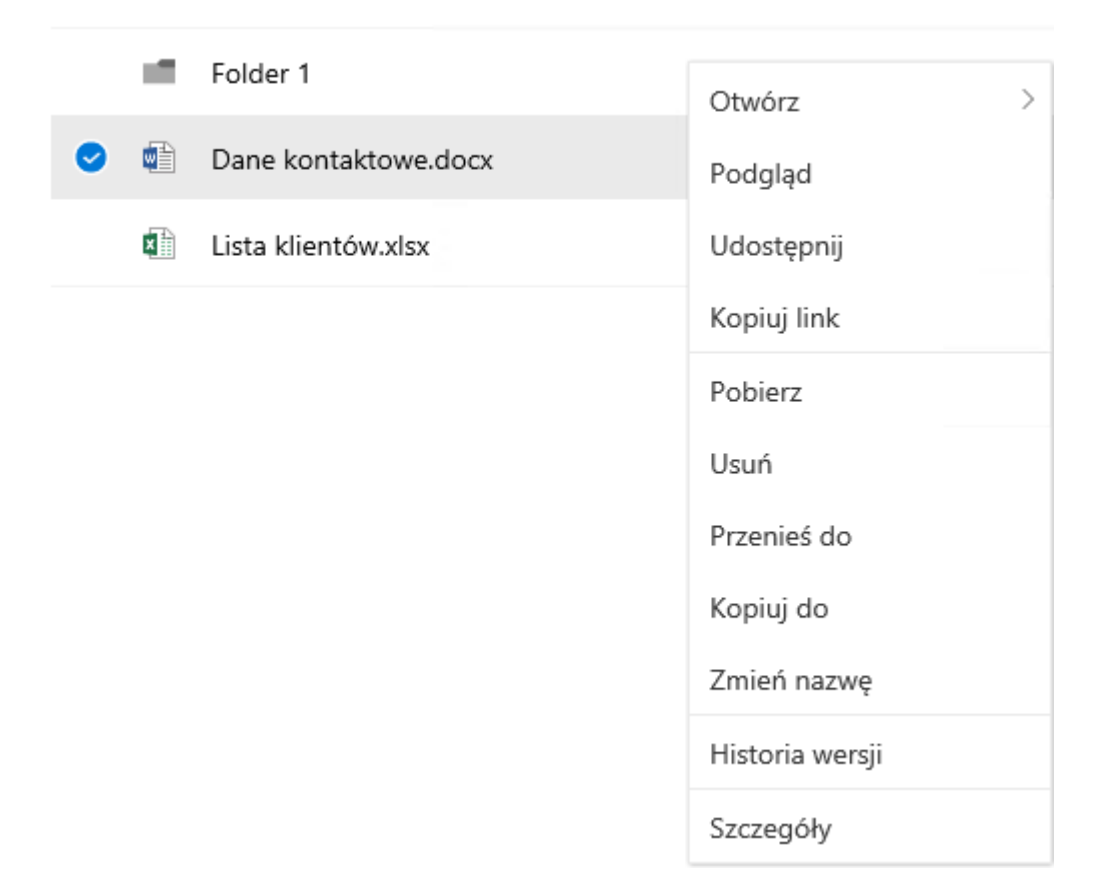

Korzystając z opcji **Szczegóły** możemy podejrzeć dokument, sprawdzić kto ma dostęp do zasobu lub jak zmieniały się wersje.

## 1.1.4 Wyszukiwanie

Wyświetlanie plików. Znajdywanie plików trzymanych na OneDrive. Ostatnie pliki, pliki udostępnione, filtrowanie wyników.

Korzystając z menu po lewej stronie mamy możliwość wyszukiwania plików (1), sprawdzenia ostatnio edytowanych elementów (2) czy dostępu do udostępnionych nam zasobów (3).

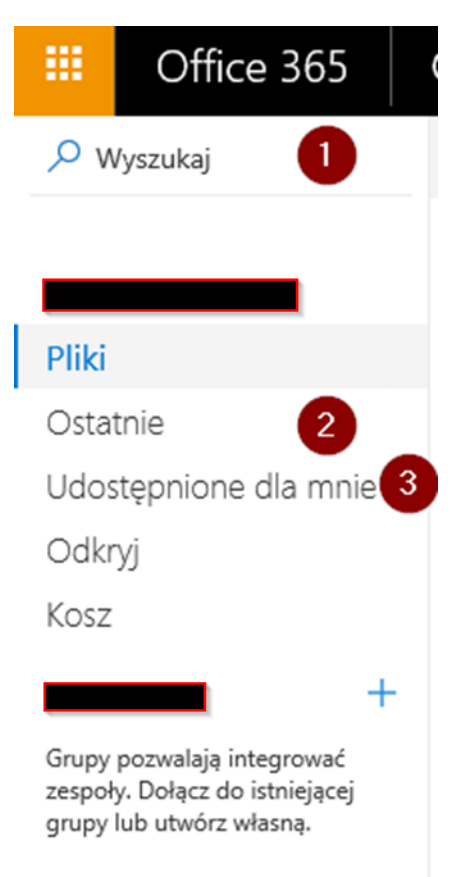

Wyszukując jakiegoś elementu możemy korzystać z ikony lejka **(1)** aby dodatkowo filtrować wyniki wyszukiwania. W ramach testu wyszukajmy dokumentów programu Word czy jakiegoś tekstu z naszego dokumentu.

|   | Ļ         | ¢                  | ?          | Kuba Bor  | kowski | (       |
|---|-----------|--------------------|------------|-----------|--------|---------|
|   |           |                    |            | =         | V      | i       |
| - | Filt      | ry                 |            |           |        | \       |
|   | Zmo<br>O- | odyfikowa<br>arsze | ano kie    | dykolwiek | 2      | Dzisiaj |
|   | Тур       |                    |            |           |        |         |
|   |           | 🖷 Wor              | d          |           |        |         |
|   |           | Exce               | I          |           |        |         |
|   |           | 😰 Pow              | erPoint    |           |        |         |
|   |           | 🕼 One              | Note       |           |        |         |
|   |           | 🛃 PDF              |            |           |        |         |
|   |           | 🖂 Zdję             | cia i filr | my        |        |         |
|   |           | Text               |            |           |        |         |
|   |           | I Zip              |            |           |        |         |
|   | Osol      | by                 |            |           |        |         |

# 1.1.5 Historia wersji i odzyskiwanie plików

Dostęp do historii pliku z aplikacji Office i przeglądarki. Przywracanie wersji, oglądanie wersji plików w aplikacji Office. Odtwarzanie plików z kosza.

Jako że pliki w chmurze zapisują wszelkie zmiany możemy bez problemu sprawdzić, jak zmieniał się nasz zasób na przestrzeni czasu. Jeżeli dokonaliśmy jakiś edycji, które okazały się zbędne i potrzebujemy dostępu do oryginalnej wersji – korzystając z historii pliku możemy przywrócić wcześniejszą wersję pliku. Są dwie drogi jak to zrobić:

- z poziomu przeglądarki i OneDrive – klikamy na plik prawym przyciskiem myszy i wybieramy Historia wersji (1).

|   |                                                                                                    |                      | Otwórz            | > |
|---|----------------------------------------------------------------------------------------------------|----------------------|-------------------|---|
| 0 | Image: A start of the start of the start | Dane kontaktowe.docx | Podgląd           |   |
|   | ×                                                                                                    | Lista klientów.xlsx  | Udostępnij        |   |
|   |                                                                                                    |                      | Kopiuj link       |   |
|   |                                                                                                    |                      | Pobierz           |   |
|   |                                                                                                    |                      | Usuń              |   |
|   |                                                                                                    |                      | Przenieś do       |   |
|   |                                                                                                    |                      | Kopiuj do         |   |
|   |                                                                                                    |                      | Zmień nazwę       |   |
|   |                                                                                                    |                      | Historia wersji 🚺 |   |
|   |                                                                                                    |                      | Szczegóły         |   |

W okienku zobaczymy jakie wersje są dostępne, a klikając na któreś prawym przyciskiem myszy – możemy wersje przywrócić, podejrzeć jak i usunąć:

# Historia wersji

| Wersja | Data modyfikacji | Zmodyfikowane przez   | Rozmiar | ^ |  |
|--------|------------------|-----------------------|---------|---|--|
| 3.0    | 18.10.2017 09:23 | Kuba Borkowski (MSFT) | 11,8 KB |   |  |
| 2.0    | 18.10.2017 09:18 | Kuba Borkowski (MSFT) | 11,6 KB |   |  |
| 1.0    | 18.1 Przywróć    | Kuba Borkowski (MSFT) | 11,6 KB | ~ |  |
| <      | Usuń wersję      |                       | >       |   |  |
|        |                  |                       |         |   |  |

Z poziomu aplikacji Word/Excel czy PowerPoint również możemy podejrzeć historię plików. Będąc w naszym dokumencie Word klikamy na ikonę aktywności **(1)** i z tutaj otwieramy wybraną przez nas wersję.

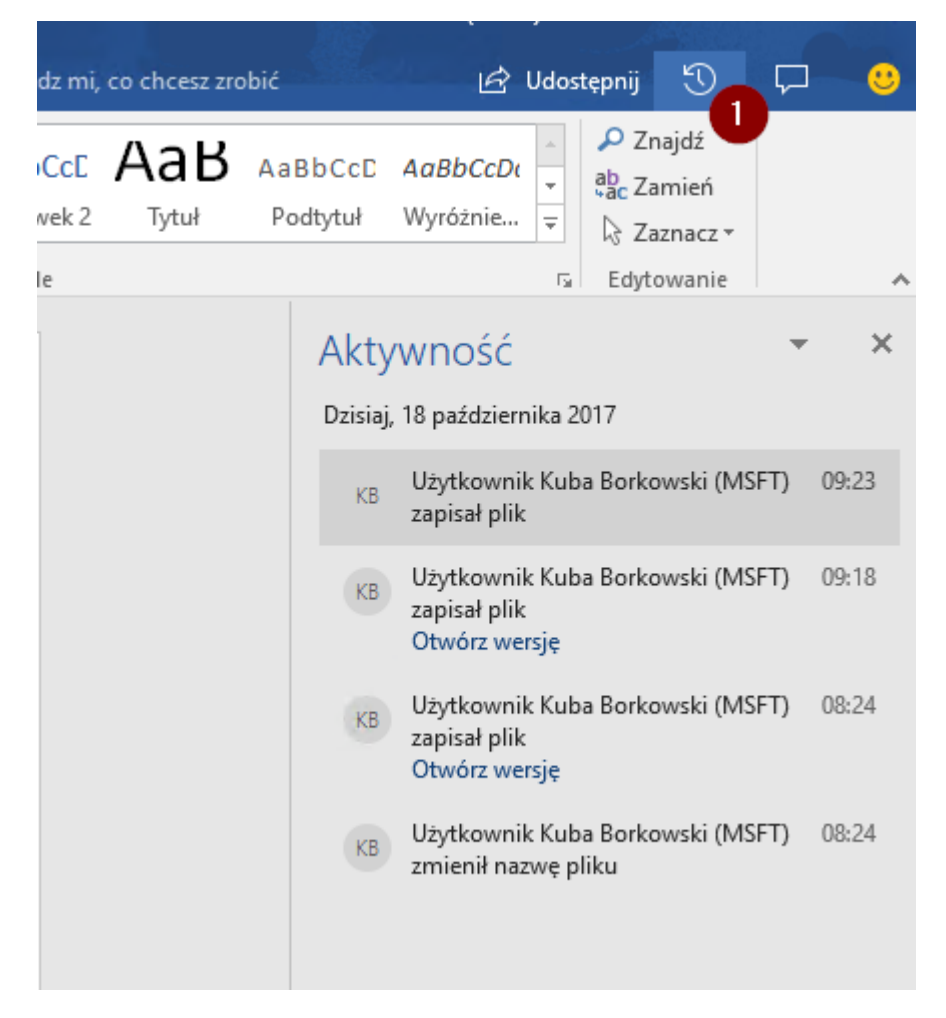

Po otworzeniu wcześniejszej wersji zobaczymy belkę z możliwością przywrócenia lub porównania zmian:

POPRZEDNIA WERSJA Możesz skopiować zawartość z tej wersji lub zapisać tę wersję jako oddzielny plik. Porównaj Przywróć

WAŻNE! Porównując zmiany możemy sprawdzić, jak zmienił się plik pomiędzy zapisami – historia wersji jest zwykle wykorzystywana, kiedy potrzebujemy przywrócić wcześniejszą wersję dokumentu. Oprócz tego mamy też możliwość śledzenia zmian w dokumencie przez inne osoby dzięki opcji śledzenia zmian.

Pliki w chmurze, podobnie jak tradycyjne pliki, po usunięciu lądują w koszu. Możemy je z również z kosza przywrócić, jeżeli zajdzie taka potrzeba. W ramach testu – przejdźmy do eksploratora Windows, zaznaczmy nasz plik (1) i usuńmy go z folderu OneDrive (2).

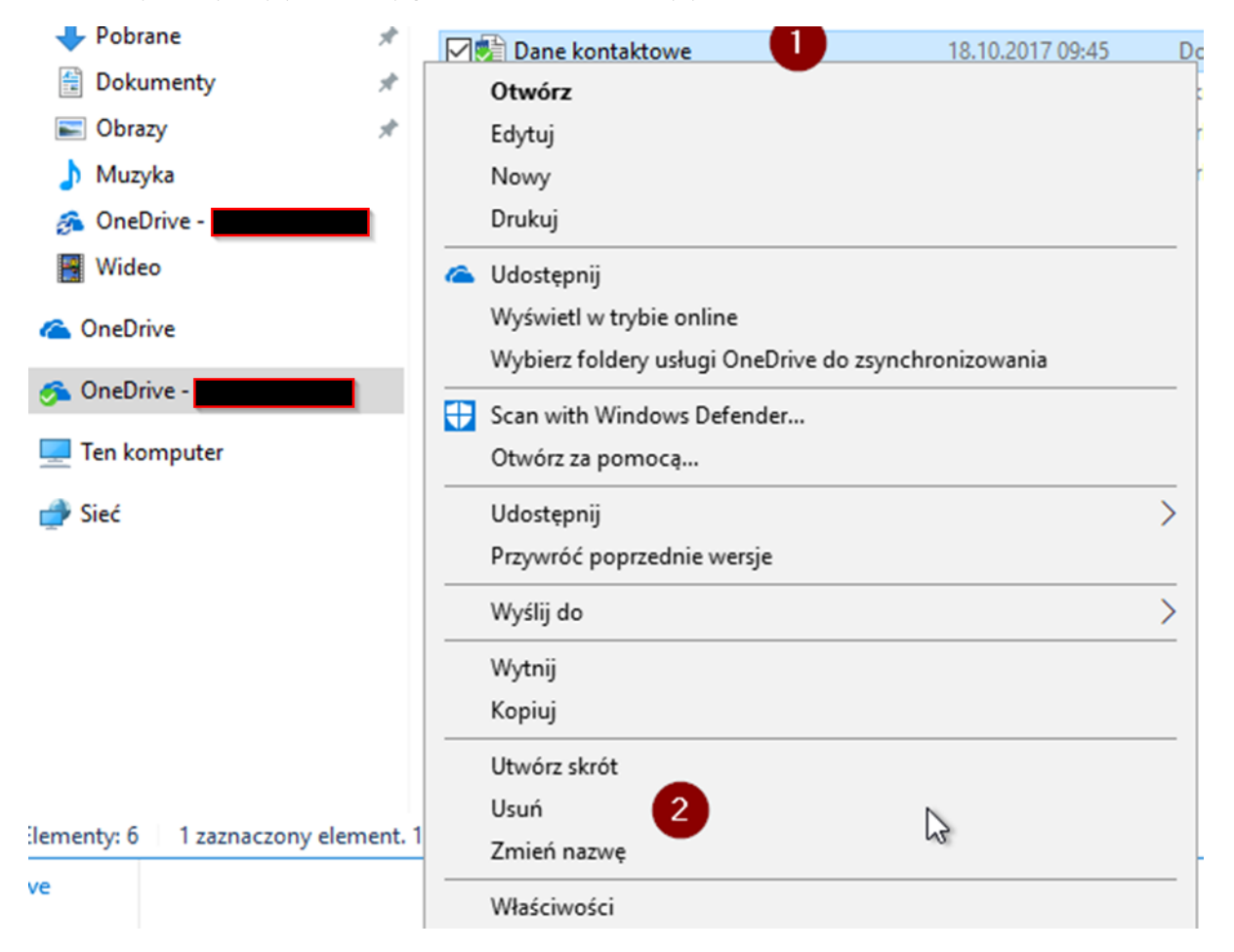

Następnie przechodzimy do widoku kosza w przeglądarce (1). Dokument usunięty z poziomu Windows będzie widoczny w koszu OneDrive. Po zaznaczeniu go pojawią się dwie opcje – trwałego usunięcia pliku (2) jak i przywrócenia go (3).

| 🔎 Wyszukaj            | 🗓 Usuń 🕤 Przywróć        |                  |
|-----------------------|--------------------------|------------------|
| Kuba Borkowski (MSFT) | Z 3<br>Kosz              |                  |
| Pliki                 | 🥥 🗋 Nazwa                | Data usunięcia ↓ |
| Udostępnione dla mnie | 🕑 🗟 Dane kontaktowe.docx | 2017-10-24 01:32 |
| Odkryj                |                          |                  |
| Kosz 🕕                |                          |                  |

Po przywróceniu elementu ląduje on w folderze, w którym znajdował się ostatnio.

### 1.1.6 Dostęp mobilny

Otwieranie i edycja plików za pomocą aplikacji OneDrive i aplikacji Office, branie pliku offline, otwieranie ostatnich plików.

Urządzenia mobilne mogą korzystać z dedykowanych aplikacji Office w tym również z OneDrive, jako repozytorium plików.

Po zalogowaniu się do aplikacji od razu widzimy nasze pliki i foldery. Menu po lewej (3) jest niemal identyczne jak te w wersji online. Różnice stanowią opcje Witryny (1) oraz Offline (2).

| 3          | Pliki                |   |                   |
|------------|----------------------|---|-------------------|
|            | ms_kb@ <b>l</b> .com | Ð | o Attachments     |
| Ľ          | Pliki                |   | 1 Folder 1        |
| <b></b>    | Ostatnie             |   | Dane kontaktowe   |
| 22         | Udostępnione         |   |                   |
| $\bigcirc$ | Odkryj               |   | Lista klientów    |
|            | Witryny 1            |   | Skoroszyt testowy |
| Ş          | Offline 2            |   |                   |
|            | Kosz                 |   |                   |
| Ż          | OneDrive –           |   |                   |
| (+)        | Dodaj inne konto     |   |                   |

Witryny pokażą nam pliki powiązane z witrynami SharePoint, natomiast widok Offline to pliki, które mamy dostępne lokalnie na urządzeniu (nawet bez dostępu do internetu). Klikając na któryś z dokumentów możemy go otworzyć w aplikacji OneDrive. Jeżeli mamy mobilną wersję np. Microsoft Word – nic nie stoi na przeszkodzie, aby plik edytować właśnie tam klikając na ikonkę programu **(1)**.

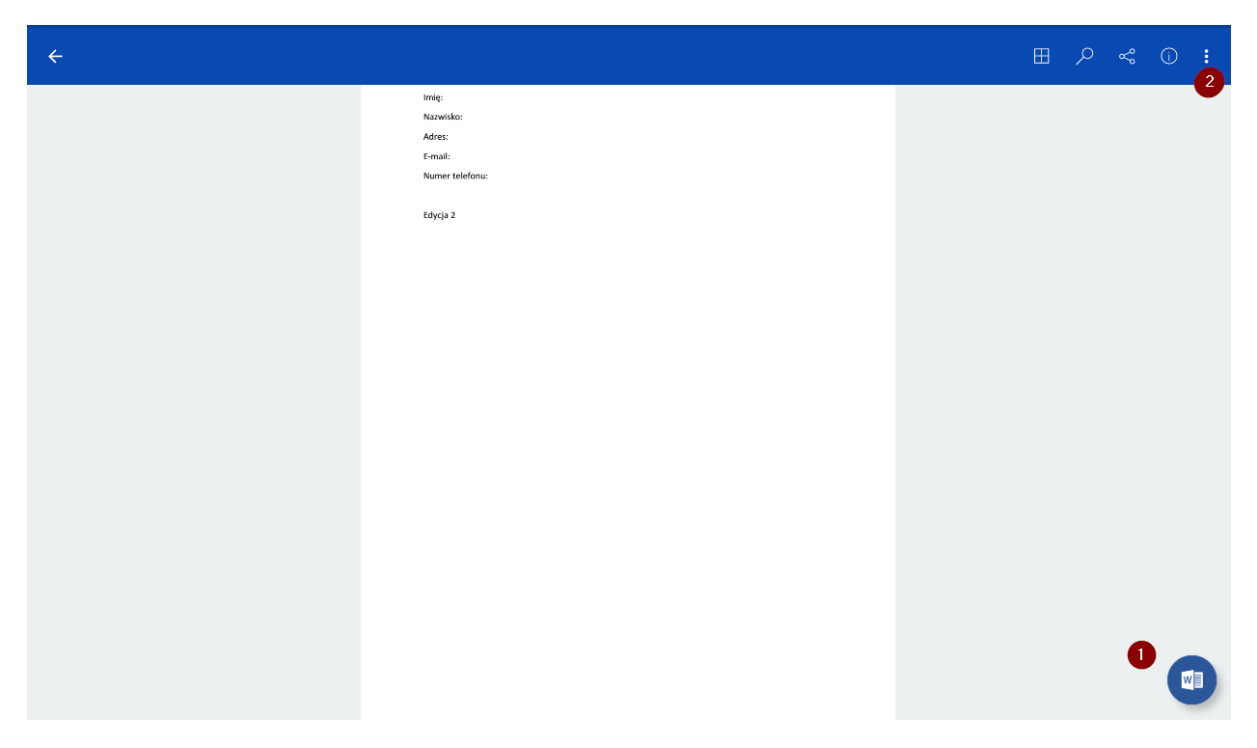

Jeżeli chcemy mieć dostęp do pliku bez dostępu do internetu – klikamy na trzy kropki w prawym górnym rogu (2) i wybieramy Pozostaw w trybie offline.

| *                                                     |                                                                                                    |                                                                                                    |                                                                                                    |                       |
|-------------------------------------------------------|----------------------------------------------------------------------------------------------------|----------------------------------------------------------------------------------------------------|----------------------------------------------------------------------------------------------------|-----------------------|
| Word                                                  | Nowy                                                                                                    |                                                                                                    |                                                                                                    | Kuba Borkowski (MSFT) |
| Ostatnio używane                                      | Utwórz w<br>OneDrive —                                                                                                    |                                                                                                    |                                                                                                    |                       |
| Dzisłaj Dane kontaktowe my.sharepm = Documents        |                                                                                                    | €                                                                                                    | Armanyona<br>Second and Armanyo and Armanyo                 |                       |
| Suisze<br>Document1<br>sh_pl = Documents<br>Test file |                                                                                                    | Skorzystaj z<br>przewodnika                                                                                                    |                                                                                                    |                       |
| New test                                              | Pusty dokument                                                                                                    | Word — Zapraszamy!                                                                                                    | Sporządzanie notatek                                                                                                    |                       |
| aDocument<br>ssion folder test                        | Neurosciente RAV     N. Hou, Annoraria de parama nuella La Anis annoquente.     Neuropa Annoraria qualmante anteniza informativa anteniza de la Anis anteniza de la Anis anteniza de | Tytud<br>Rogeleest 1<br>Manual and a solar solar solar and a solar solar solar and a solar solar and a solar solar solar and a solar solar | bra<br>TYTUL<br>4. NORME (<br>Martin Barray and Antonio Martina and Antonio Martina<br>Martina and Antonio Martina and Antonio Antonio Antonio Antonio Antonio Antonio Antonio Antonio Antonio Antonio<br>Antonio Martina antonio Antonio Antonio Antonio Antonio Antonio Antonio Antonio Antonio Antonio Antonio Antonio<br>Antonio Antonio Antonio Antonio Antonio Antonio Antonio Antonio Antonio Antonio Antonio Antonio Antonio Antonio<br>Antonio Ant |                       |
| ssion folder test                                     |                                                                                                    |                                                                                                    | Mercer verse<br>A material test and parameters and a tageton (a<br>3 Material Sector 1<br>3 Material Sector 1<br>para et al.) a spectra of a sector sector sector of<br>para et al. (a sector 1) and a sector sector sector of<br>para et al.) a sector 1 mercer sector sector of<br>a determined of a sector sector sector.                                                                                                    |                       |
| ssion folder test                                     |                                                                                                    |                                                                                                    |                                                                                                    |                       |
| ssion folder test                                     | Tworzenie listy                                                                                                    | Pisanie dziennika                                                                                                    | Tworzenie konspektu                                                                                                    |                       |
|                                                       | Q                                                                                                    | 0 🗆                                                                                                    |                                                                                                    |                       |

Sytuacja wygląda jeszcze prościej od strony aplikacji mobilnych. Otwierając np. Word i logując się swoim kontem – od razu po lewej stronie widzimy ostatnio otwierane przez nas dokumenty:

# 1.2 Udostępnianie informacji

Pokazanie nowego sposobu udostępniania dokumentów – alternatywy do wysyłania maili. Wyjaśnienie korzyści z takiego sposobu udostępniania.

https://support.office.com/pl-pl/article/Udost%C4%99pnianie-plik%C3%B3w-i-folder%C3%B3wus%C5%82ugi-OneDrive-9fcc2f7d-de0c-4cec-93b0-a82024800c07#OS\_Type=OneDrive\_\_\_\_Służbowe

### 1.2.1 Udostępnianie z poziomu aplikacji Office

Wyjaśnienie sposobów udostępniania i kontrolowania dostępu, udostępnienie pliku z Worda.

Będąc w pliku klikamy na opcje Udostępnij (1) – pojawi się okienko z dostępnymi opcjami. Możemy określić w jaki sposób chcemy podzielić się plikiem (2), kto ma mieć dostęp, jeżeli mają to być określone osoby (3), zawrzeć opcjonalną wiadomość (4), stworzyć łatwy odnośnik i go skopiować (5), czy też podczepić dokument do nowej wiadomości w programie Outlook (6).

| Rysowanie                                                                                                    | Projektowanie   | Układ            | Odwołania                                    | Korespondencja                                | Recenzja          | Widok                | ♀ Powiedz mi                           | co chcesz zro | bić                       | 1 🖄 Udos             | stępnij 🕤                                                                       |
|----------------------------------------------------------------------------------------------------|-----------------|------------------|----------------------------------------------|-----------------------------------------------|-------------------|----------------------|----------------------------------------|---------------|---------------------------|----------------------|---------------------------------------------------------------------------------|
| $\begin{array}{c c} \bullet & A^{\bullet} & A^{\bullet} \\ \hline \\ \hline \\ \hline \\ \hline \\ \hline \\ \hline \\ \hline \\ \hline \\ \hline \\ $ | Aa • 🔌 🗄 •      | }∃ • '¶<br>≣ = = | +   €≣ €≣  <br>  †= +   & +<br>Udostępnianie | 2↓ ¶ AaBbCo                                   | Dc AaBbCcD        | AaBb<br>Nagłówe<br>X | C( AaBbCcE<br>ek 1 Nagłówek 2<br>Style | AaB           | A a B b C c D<br>Podtytuł | AaBbCcDu<br>Wyróżnie | <ul> <li>Znajdź</li> <li>Zamień</li> <li>Zaznacz</li> <li>Edytowanie</li> </ul> |
|                                                                                                    |                 |                  |                                              | Wyślij linl                                   | c 🚺               | )                    |                                        |               |                           |                      |                                                                                 |
|                                                                                                    |                 |                  | Dos<br>okre                                  | tęp do edycji będą m<br>ślone przez Ciebie os | ieć tylko<br>oby. | ~ 2                  |                                        |               |                           |                      |                                                                                 |
|                                                                                                    | Imię:           |                  |                                              |                                               |                   |                      |                                        |               |                           |                      |                                                                                 |
|                                                                                                    | Nazwisko:       |                  | Wprowadz r                                   | nazwę lub adres e-ma                          |                   |                      |                                        |               |                           |                      |                                                                                 |
|                                                                                                    | Adres:          |                  | Dodaj wiado                                  | omość (opcjonalnie)                           | 4                 |                      |                                        |               |                           |                      |                                                                                 |
|                                                                                                    | E-mail:         |                  |                                              |                                               |                   |                      |                                        |               |                           |                      |                                                                                 |
|                                                                                                    | Numer telefonu: |                  | Wyślij                                       |                                               |                   |                      |                                        |               |                           |                      |                                                                                 |
|                                                                                                    | Edycja 2        |                  | 5<br>Co<br>Kopiui link                       | 6<br>Program Outlook                          |                   |                      |                                        |               |                           |                      |                                                                                 |
|                                                                                                    |                 |                  | 🛛 Zamiast                                    | tego dołącz kopię                             |                   |                      |                                        |               |                           |                      |                                                                                 |

Klikając na elipsę (7) i na Zarządzaj dostępem możemy podejrzeć kto aktualnie ma uprawnienia do danego pliku i jakiego rodzaju jest to dostęp.

## 1.2.2 Udostępnianie przez Outlooka

Pokazanie udostępniania z poziomu Outlooka, zapisywanie otrzymanych plików na OneDrive.

Podczas tworzenia nowej wiadomości w Outlooku mamy możliwość dodania załącznika bezpośrednio z chmury, klikając na Dołącz plik **(1).** Możemy zobaczyć, że niektóre ikonki mają chmurkę w prawym dolnym rogu – to są pliki na naszym OneDrive. Wybierając je nie załączamy kopii dokumentu w wiadomości, a nadajemy automatycznie uprawnienia do pliku. Oprócz ostatnio używanych elementów możemy wybrać Przeglądaj lokalizacje w sieci web **(2)** aby podejrzeć nasz cały katalog OneDrive.

|                 |                                                  | & + =      |                               | Bez t                                                 | ytułu - Wi                 | adomość (        | HTML)            |                        |                       |                                                                                       | œ          |                      |           | ×        | Wyszuk         |
|-----------------|--------------------------------------------------|------------|-------------------------------|-------------------------------------------------------|----------------------------|------------------|------------------|------------------------|-----------------------|---------------------------------------------------------------------------------------|------------|----------------------|-----------|----------|----------------|
| Plik            | Wiadomość                                        | Wstawianie | Opcje                         | Formatowanie tekstu                                   | Recenzja                   | Q Po             | wiedz mi         | co chcesz              | zrobić                |                                                                                       |            |                      |           | 2        | 📑 Książ        |
| Wklej           | X Wytnij<br>Copiuj<br>Malarz formatóv<br>Schowek | B I U      | r → A<br>ab⊻ - A<br>Tekst pod | A^ A^   := - := -   &<br>-   = = =   •≡ •≡<br>stawowy | Książka<br>adresowa<br>Na: | Sprawdź<br>nazwy | Dołącz<br>plik * | Dołącz<br>element •    | Podpis                | <ul> <li>Flaga monitująca v</li> <li>Wysoka ważność</li> <li>Niska ważność</li> </ul> | D<br>pakie | odatki<br>etu Office |           |          | Y Filtru<br>Zr |
|                 |                                                  |            | Tense pour                    |                                                       |                            | ,                |                  | Dane ko                | ontaktov              | ve                                                                                    |            |                      |           |          |                |
| -               | Do <sub>i</sub>                                  |            |                               |                                                       |                            |                  | 23               | -mj                    | y.sharep              | oint.com » personal » ms                                                              | _kb_gko    | p_onmicr             | osoft_com | n » Docu | ım             |
| W <u>v</u> ślij | D <u>W</u>                                       |            |                               |                                                       |                            |                  | ×                | Skorosz                | yt testo<br>y.sharepo | <b>wy</b><br>oint.com » personal » ms <u>.</u>                                        | _kb_gka    | p_onmicr             | osoft_com | n » Docu | ım             |
|                 | _ lemat                                          |            |                               |                                                       |                            |                  |                  | Demo p                 | roduktu               |                                                                                       |            |                      |           |          |                |
|                 |                                                  |            |                               |                                                       |                            |                  |                  | m                      | y.sharep              | oint.com » personal » ms                                                              | _kb_gko    | :p_onmicr            | osoft_com | n » Docu | ım             |
|                 |                                                  |            |                               |                                                       |                            |                  | ×                | Lista klie             | entów<br>y.sharepo    | oint.com » personal » ms                                                              | _kb_gkd    | :p_onmicr            | osoft_com | n » Docu | ım             |
|                 |                                                  |            |                               |                                                       |                            |                  | x                | Lista klie<br>C:\Users | entów                 |                                                                                       |            |                      |           |          |                |
|                 |                                                  |            |                               |                                                       |                            |                  |                  | <u>P</u> rzegląda      | aj lokaliz            | acje w sieci Web 🙎                                                                    |            |                      |           |          | •              |
|                 |                                                  |            |                               |                                                       |                            |                  |                  | Przegląda              | aj ten ko             | mputer                                                                                |            |                      |           |          |                |
|                 |                                                  |            |                               |                                                       |                            |                  |                  |                        |                       |                                                                                       |            |                      |           |          |                |

Możemy również zapisywać załączniki z otrzymanych wiadomości od razu do chmury:

| Q  | 🕰 Odpowiedz 🕼 Odpowiedz wszystkim 🔤 Prześlij dalej |              |   |  |  |  |  |
|----|----------------------------------------------------|--------------|---|--|--|--|--|
| К  | KB Kuba Borkowski (MSFT) Kuba Borkowski (MSFT)     |              |   |  |  |  |  |
| P  | Ważna prezentacja.pptx<br>33 KB                    |              |   |  |  |  |  |
|    | Po <u>dg</u> ląd                                   |              |   |  |  |  |  |
|    | <u>O</u> twórz                                     |              |   |  |  |  |  |
| -  | Szy <u>b</u> kie drukowanie                        |              |   |  |  |  |  |
| R  | <u>Z</u> apisz jako                                |              |   |  |  |  |  |
| ſ. | Zapisz wszystki <u>e</u> załączniki                |              |   |  |  |  |  |
| ÷. | Zapisz w usłudze OneDrive 🔶                        | 🐔 OneDrive — | 1 |  |  |  |  |
| ×  | <u>U</u> suń załącznik                             |              |   |  |  |  |  |
|    | <u>K</u> opiuj                                     |              |   |  |  |  |  |
| Eß | Zaznacz <u>w</u> szystko                           | -            |   |  |  |  |  |

#### 1.2.3 Udostępnianie z eksploratora i przeglądarki

Dodatkowe sposoby udostępniania – z poziomu eksploratora Windows, z poziomu przeglądarki, udostępnianie całych folderów.

Oprócz tego monit udostępniania jak w punkcie 1.2.1 możemy uruchomić bezpośrednio z eksploratora Windows:

| -  |                                   |                      |                  |
|----|-----------------------------------|----------------------|------------------|
| ie | ete 💽 Obrazy 🖈                    | Skoroszyt testowy    | 18.10.2017 09:47 |
|    | Otwórz                            |                      |                  |
|    | Nowy                              |                      |                  |
|    | Drukuj                            |                      |                  |
|    | Udostępnij 1                      |                      |                  |
|    | Wyświetl w trybie online          |                      |                  |
|    | Wybierz foldery usługi OneDrive d | lo zsynchronizowania |                  |
| 3  | Scan with Windows Defender        |                      |                  |
|    | Otwórz za pomocą                  |                      |                  |
| _  |                                   |                      |                  |

Czy z poziomu przeglądarki (również na poziomie całego folderu):

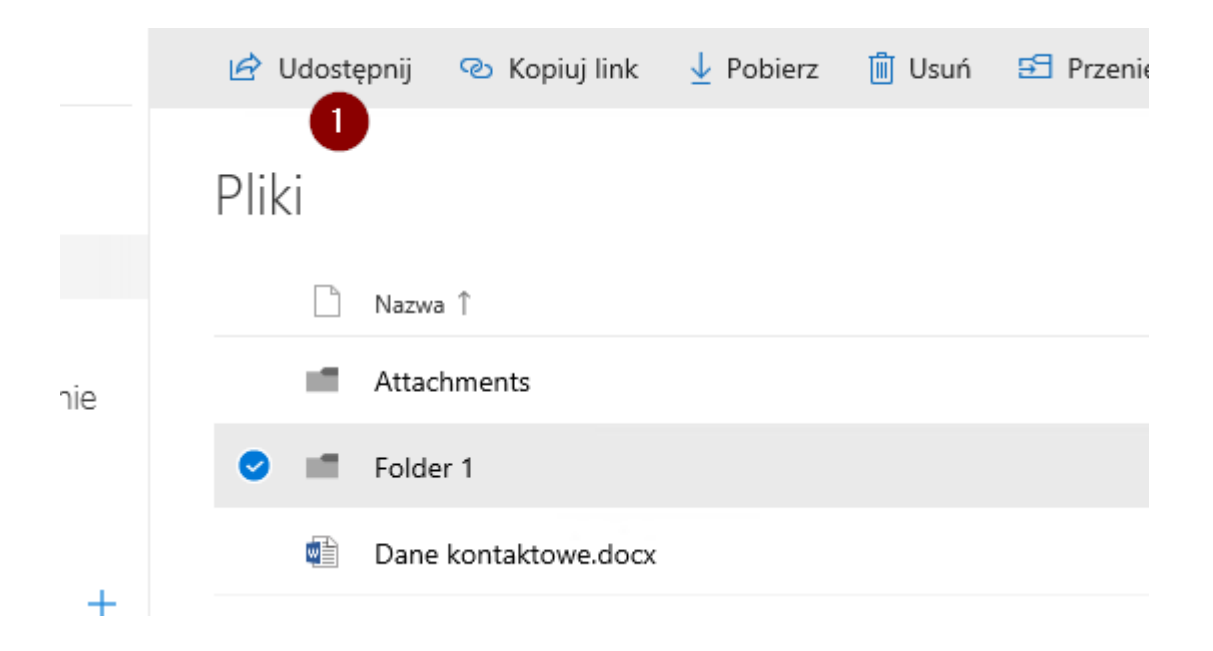

## 1.2.4 Praca z firmami zewnętrznymi

Dostępne sposoby udostępniania zewnętrznego, jak osoby zewnętrzne widzą udostępnione informacje.

Jeżeli jakiś dokument udostępniamy na zewnątrz bezpośrednio dla osoby – dostaje ona powiadomienie mailowe z informacją o współdzielonym pliku:

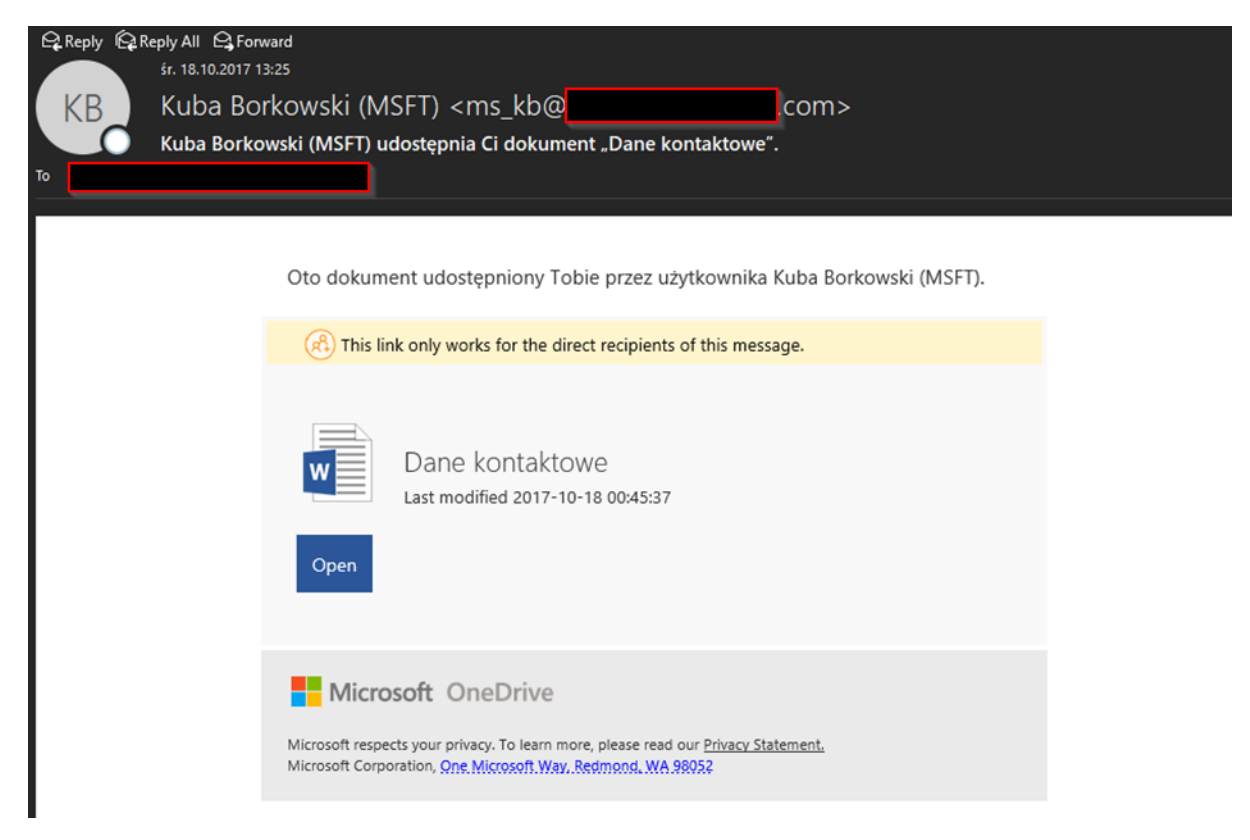

Alternatywą jest wysłanie anonimowego odnośnika, z którego może skorzystać każdy:

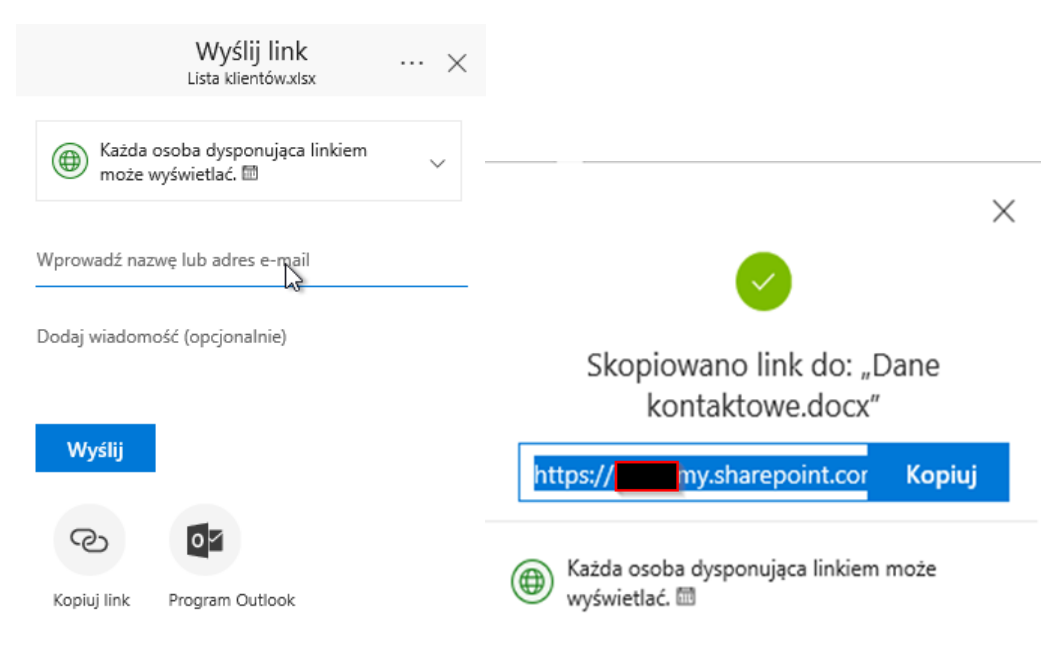